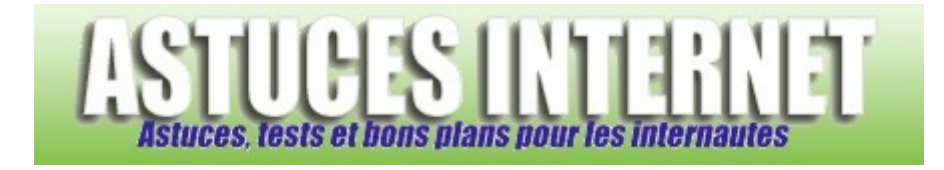

## Partager une imprimante avec Windows Vista

Publié par Sebastien le 26/04/2007

De la même façon que son prédécesseur Windows XP, **Windows Vista** permet de <u>partager une imprimante</u> sur un réseau local. L'objectif de la réalisation d'un tel partage est de faire bénéficier de votre imprimante <u>tous les autres</u> <u>ordinateurs</u> présents sur votre réseau local.

Rappelons que l'intérêt de ce type de partage réside principalement dans le fait de <u>pouvoir imprimer depuis</u> <u>plusieurs PC</u> tout en évitant l'achat de plusieurs imprimantes. Toutes les imprimantes installées sur vos PC deviennent accessibles depuis n'importe quel PC de votre réseau local.

Pour pouvoir être partagée, l'imprimante doit préalablement être installée sur le PC qui gérera le partage. Pour installer votre imprimante, référez-vous au guide d'installation fourni par le fabriquant de votre imprimante. Cet article présente la méthode pour partager une imprimante installée sur **Windows Vista**. Pour partager une imprimante installée sur **Windows Vista**. Pour partager une imprimante installée sur Windows XP, nous vous recommandons la lecture de cet article : Tutorial : Partager une imprimante en réseau local

Ouvrez le Panneau de configuration de Windows Vista et sélectionnez le module intitulé Matériel et audio.

Aperçu :

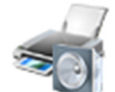

Matériel et audio

Dans le module Matériel et Audio, sélectionnez le module Imprimantes.

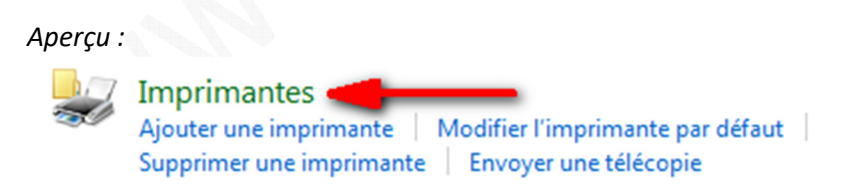

<u>Note</u> : Si vous utilisez le <u>Panneau de configuration</u> avec un affichage du type *Classique*, le module *Imprimantes* est accessible en cliquant sur l'icône *Imprimante*.

Aperçu :

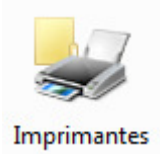

Une fois le module *Imprimantes* ouvert, Windows Vista affiche la liste des imprimantes installées sur votre PC. Si l'imprimante que vous désirez partager n'est pas dans la liste, vous devrez procéder à son installation au préalable.

Aperçu de la liste des imprimantes :

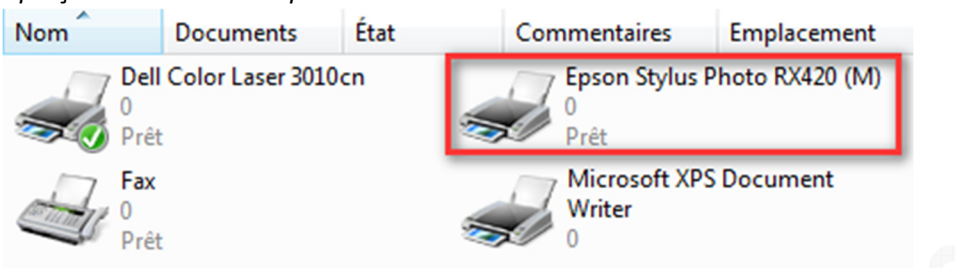

L'objectif de cet article est de rendre disponible sur le réseau l'imprimante **Epson Stylus Photo** (cf. image ci-dessus). Faites un clic droit sur l'imprimante à partager et sélectionnez *Partager*.

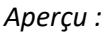

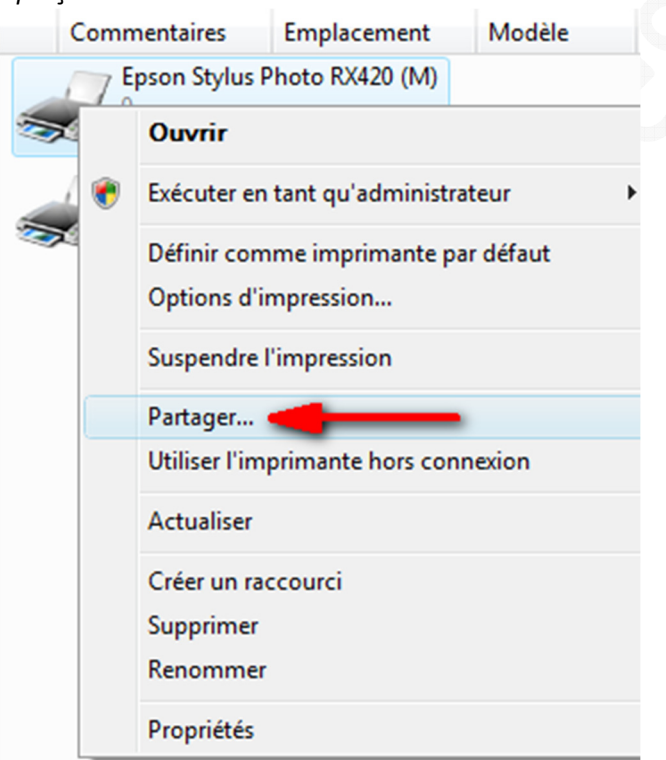

Cochez l'option *Partager cette imprimante*. L'option intitulé *Rendu des travaux d'impression sur les postes clients* permet à Windows Vista de calculer le rendu d'un document avant de l'envoyer à l'imprimante, ce qui permet de diminuer la charge envoyée au serveur d'impression. Cochez également cette option.

Cliquez sur Appliquer puis sur OK pour valider vos modifications.

## Aperçu :

|                                                                                  | urs                                                                               | Sécurité Inform                                                  |                                                      | nations de version                                    |  |
|----------------------------------------------------------------------------------|-----------------------------------------------------------------------------------|------------------------------------------------------------------|------------------------------------------------------|-------------------------------------------------------|--|
| Général                                                                          | Partage                                                                           |                                                                  | Ports                                                | Avancé                                                |  |
| Si vous part<br>l'utiliser. L'im<br>Pour modifie                                 | agez cette imprin<br>primante ne sera<br>r ces paramètres<br>imprimante <b>et</b> | nante, tout utili<br>a pas disponibl<br>s, utilisez le <u>Ce</u> | sateur sur vo<br>e si l'ordinateu<br>ntre Réseau     | tre réseau pourra<br>ur est en veille.<br>et partage. |  |
| Nom du partage :                                                                 | Enson Stylus                                                                      | Photo RX420                                                      | (M)                                                  |                                                       |  |
| Pilotes                                                                          | aux d'impression                                                                  | n sur les ordina                                                 | teurs client                                         |                                                       |  |
| rilotes                                                                          | ite est partagée<br>us devrez peut-ê                                              | avec des utilis<br>être installer de                             | ateurs d'autre<br>s pilotes supp<br>· le pilote d'im | es versions<br>olémentaires,<br>primante              |  |
| Si cette imprimar<br>de Windows, vo<br>afin que les utilis<br>lorsqu'ils se conr | ateurs n'aient pa<br>nectent à l'imprim                                           | ante partagée                                                    |                                                      |                                                       |  |

Votre imprimante est désormais partagée et donc disponible pour l'ensemble des ordinateurs présents sur votre réseau local. Il ne vous reste plus qu'à ajouter l'imprimante sur tous les postes en utilisant la méthode d'installation d'imprimante réseau. Pour installer cette imprimante sur un poste fonctionnant sur Windows XP, vous pouvez vous baser sur la deuxième partie de notre précédent article intitulé <u>Tutorial : Partager une imprimante en réseau local</u> L'installation d'une imprimante réseau sur Windows Vista fera l'objet d'un prochain article.

Aperçu de l'icône représentant une imprimante partagée sur Windows Vista :

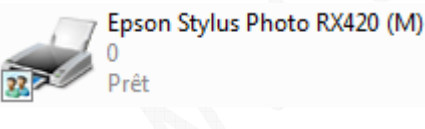